# **APP-x421**

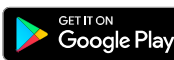

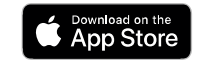

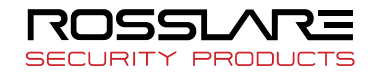

# **BLE-Admin<sup>™</sup> Bluetooth® Reader Configuration App**

Installation and User Manual

# 1. Introduction

Rosslare's APP-x421 BLE-Admin<sup>™</sup> app is used to configure the settings for the AY-H6255BT, AY-H6355BT, and AY-U9xxBT Bluetooth readers.

### 2. Downloading the App

1. Scan the QR code or search for the app on Google Play Store or on the App Store, depending on the model of your mobile device.

#### 2. Download the BLE-Admin app.

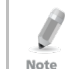

An Android device should be v5.0 and above and an iOs device should be v8.0 and above.

# 3. Opening the App

Upon opening the app, the app scans for all relevant BLE readers in proximity to your mobile device.

All relevant readers are displayed.

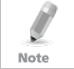

If no readers are displayed, make sure your Bluetooth is turned on.

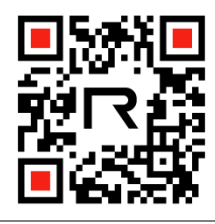

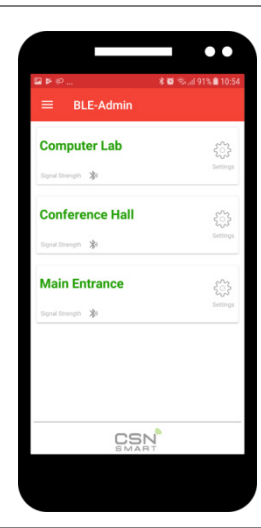

### 4. Reader Settings

- 1. Tap the ID of the reader you wish to configure.
- 2. Enter your password. The default password upon initial use is 12345678.
- The Reader Settings screen opens. The screen that opens differs slightly depending on what model reader the app identifies.

### 4.1 AY-H6x55BT

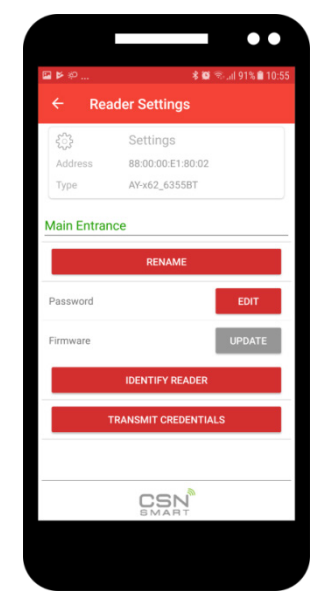

| Display Parameter    | Description                                        |
|----------------------|----------------------------------------------------|
| Settings             | Displays the reader's type and MAC address         |
| Rename               | Tap to rename the reader                           |
| Identify Reader      | Tap to make the reader beep so you can identify it |
| Password Edit        | Tap to edit your password (must be 8 digits)       |
| Firmware Update      | Tap to update the firmware                         |
| Identify Reader      | Tap to make the reader beep so you can identify it |
| Transmit Credentials | Tap to transmit the soft credential to the reader  |

### 4.2 AY-U9xxBT

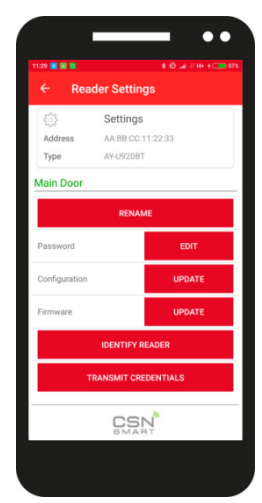

| <b>Display Parameter</b> | Description                                        |
|--------------------------|----------------------------------------------------|
| Settings                 | Displays the reader's type and MAC address         |
| Rename                   | Tap to rename the reader                           |
| Identify Reader          | Tap to make the reader beep so you can identify it |
| Password Edit            | Tap to edit your password (must be 8 digits)       |
| Configuration Update     | Tap to view/edit configuration                     |
| Firmware Update          | Tap to update the firmware                         |
| Identify Reader          | Tap to make the reader beep so you can identify it |
| Transmit Credentials     | Tap to transmit the soft credential to the reader  |

# 5. Configuration Settings (AY-U9xxBT Reader)

Set the configuration settings as described below.

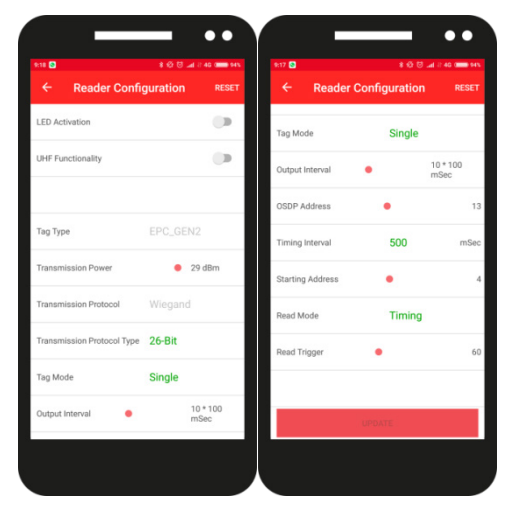

| Display Parameter             | Description                                                                          |
|-------------------------------|--------------------------------------------------------------------------------------|
| LED Activation                | Enable or disable LED activation                                                     |
| UHF Functionality             | Enable or disable UHF communication                                                  |
| Тад Туре                      | Select the tag type you wish to read with the reader                                 |
| Transition Power              | Slide to select the signal power                                                     |
| Transmission Protocol         | Select the protocol                                                                  |
| Transmission Protocol<br>Type | Select number of bits                                                                |
| Tag Mode                      | Select if reading one tag or multiple tags                                           |
| Output Interval               | Slide to select the interval of sending a credential from the reader                 |
| OSDP Address                  | Slide to select the address of the reader                                            |
| Timing Interval               | Enter the time between reads                                                         |
| Starting Address              | Slide to select the initial ID bit                                                   |
| Read Mode                     | Select the read mode                                                                 |
| Read Trigger                  | Slide to select the amount of time between reading of credentials in the surrounding |

# 6. Additional Settings

If you tap on the 3 lines on the main screen, additional options are available.

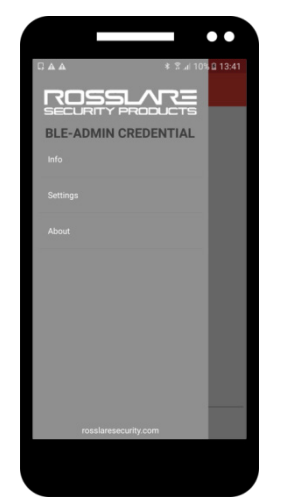

| Display Parameter | Description                                                                                                    |
|-------------------|----------------------------------------------------------------------------------------------------|
| Info              | Tap to display the BLE soft credential                                                                                                    |
| Settings          | <ul> <li>Tap to:</li> <li>Set the reader's read range</li> <li>Change the GUI language</li> <li>Set the automation, which allows the reader to support self checkups in specific chosen intervals</li> </ul> |
| About             | Tap to see the EULA                                                                                                    |

## **Software License and Maintenance Agreements**

The full ROSSLARE Software License Agreement (SLA) and Maintenance Agreement are available in the Quick Links section on the ROSSLARE website at <u>www.rosslaresecurity.com</u>.

Rosslare considers any use of this product as agreement to the REL Software License Agreement (SLA) and Maintenance Agreement terms even if you do not review them.

### **Contact Information**

### United States and Canada

Rosslare Security Products, Inc. Southlake, TX, USA Toll Free: +1-866-632-1101 Local: +1-817-305-0006 Fax: +1-817-305-0069 support.na@rosslaresecurity.com

#### Europe

Rosslare Israel Ltd. 22 Ha'Melacha St., P.O.B. 11407 Rosh HaAyin, Israel Tel: +972-3-938-6838 Fax: +972-3-938-6830 support.eu@rosslaresecurity.com Latin America Rosslare Latin America Buenos Aires, Argentina support.la@rosslaresecurity.com

### China

Rosslare Electronics (Shenzhen) Ltd. Shenzhen, China Tel: +86-755-8610-6842 Fax: +86-755-8610-6101 support.cn@rosslaresecurity.com

#### Asia Pacific, Middle East, Africa

Rosslare Enterprises Ltd. Kowloon Bay, Hong Kong Tel: +852-2795-5630 Fax: +852-2795-1508 support.apac@rosslaresecurity.com

India

Rosslare Electronics India Pvt Ltd. Tel/Fax: +91-20-40147830 Mobile: +91-9975768824 sales.in@rosslaresecurity.com

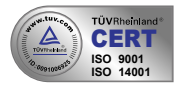

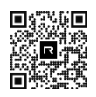

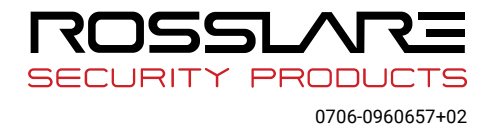